# Инструкция по переходу

# с аккаунта app.guardsaas.com на сервер app.guardsaas.ru

## Для перехода аккаунта на сервер app.guardsaas.ru выполните следующие действия:

- Зарегистрируйте аккаунт на app.guardsaas.ru с тем же почтовым адресом (логином) что и на сервере app.guardsaas.com. Если возникнут проблемы с регистрацией, замените почту на сервере app.guardsaas.com на другую, которая зарегистрирована с территории России. Затем проведите регистрацию в app.guardsaas.ru на новую почту.
- Сделайте экспорт сотрудников из аккаунта на сервере app.guardsaas.com в XML файл кнопка «Экспорт» на вкладке «Сотрудники»: https://app.guardsaas.com/employee/list
- Импортируйте полученный файл в аккаунт app.guardsaas.ru кнопка Импорт на вкладке «Сотрудники»: https://app.guardsaas.ru/employee/list

# Все действия нужно делать от главного пользователя аккаунта (не через дополнительного пользователя).

- Вручную создайте нужные объекты на сервере RU.
- Перенастройте конвертеры и IP контроллеры на сервер hw.guardsaas.ru

## Переключение конвертеров (IP-контроллеров) на сервер RU

Конвертеры (IP-Контроллеры) переключаются двумя способами:

- 1. Локально (вручную);
- 2. Через приложение для смартфона IP Find.

#### Локально:

Конвертер Z-397 (мод. WEB):

1) Подключить конвертер к компьютеру по USB (нужен кабель)

- 2) Открыть файл CONFIG.CFG
- 3) Исправить hw.guardsaas.com на hw.guardsaas.ru
- 4) Сохранить файл и подключить устройство обратно в сеть.

*IP-Контроллеры* настраиваются через их собственный web-интерфейс согласно инструкции. Изменить нужно имя сервера hw.guardsaas.com на hw.guardsaas.ru

### Через приложение для смартфона IP Find:

Для перевода ip-контроллера с guardsaas.com на guardsaas.ru нужно скачать и установить на смартфон приложение: <u>com.ironlogic.ipfind v2.apk</u>. Конвертеры (IP-контроллеры) должны находиться в одной сети со смартфоном.

Запустить приложение и нажать кнопку «Искать устройства»:

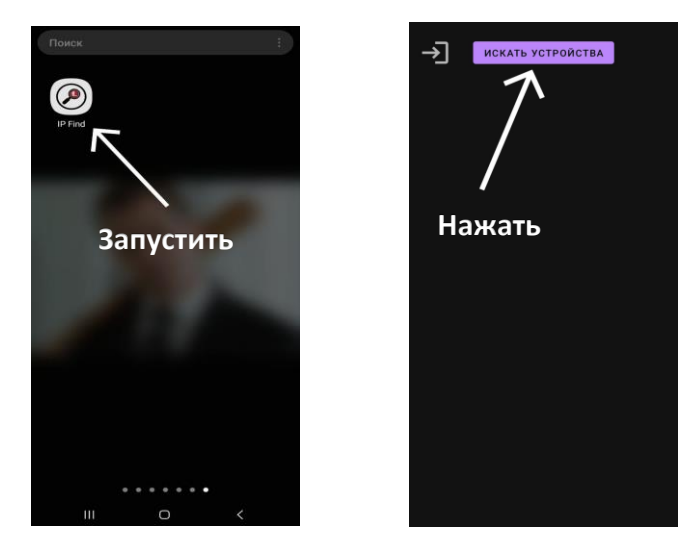

После появления списка найденных устройств нажать на кнопку «Запрос конвертеров» и вввести логин и парольаккаунта на СОМ. Далее кликнутть по кнопке «Получить».

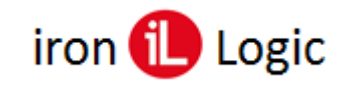

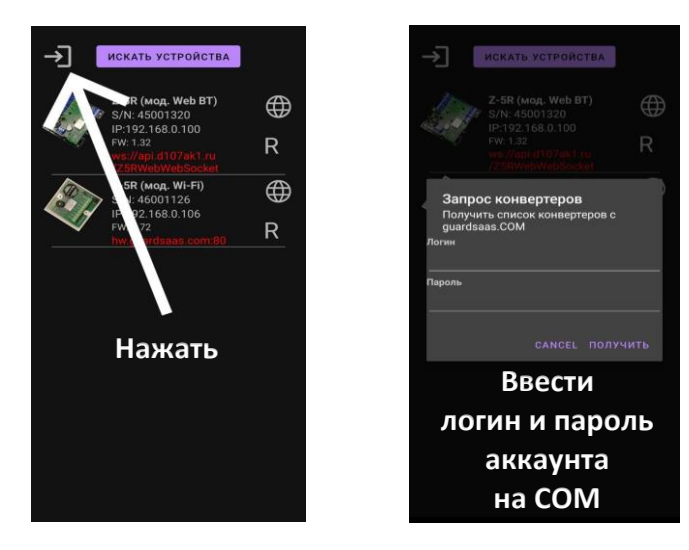

Выбрать нужный конвертер (IP-контроллер) из списка, нажав на нем. Затем нажать на выбранном конвертере (IP-контроллере) кнопку «**R**».

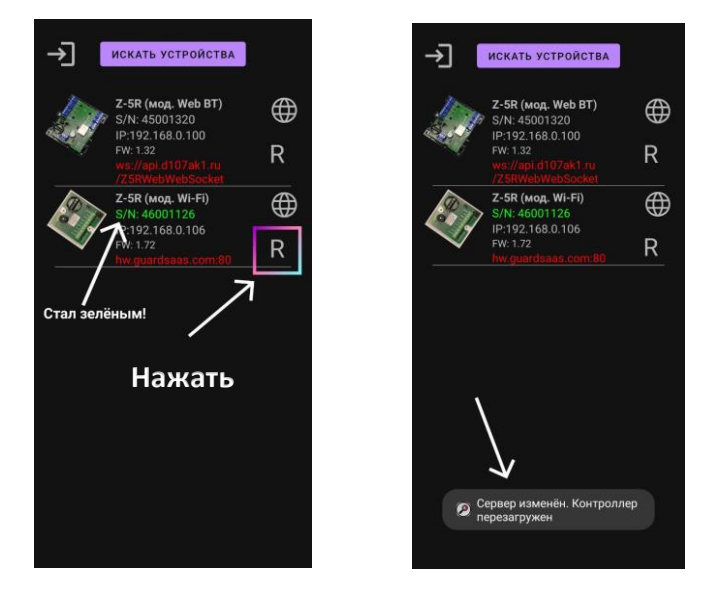

Снизу в приложении появится надпись «Сервер изменен. Контроллер (конвертер) перезагружен». Контроллер (конвертер) отключится от сервера СОМ. Затем добавьте конвертер (IP-контроллер) на сервере RU!

### Настройка конвертеров (IP-контроллеров) на сервере app.guardsaas.ru

- Зарегистрируйте конвертеры и IP контроллеры на сервере app.guardsaas.ru на вкладке «Оборудование» «Конвертеры».
- Привяжите контроллеры к объектам, как на старом аккаунте СОМ. Следует учитывать, что на новых аккаунтах объекты назначаются контроллерам на вкладке «Оборудование» -«Контроллеры» кнопкой «Объекты».

| Объек | ты 👻 Конт   | роллер  | ы            | 🚓 Объекты |                       |                                                  |  |
|-------|-------------|---------|--------------|-----------|-----------------------|--------------------------------------------------|--|
| 📰 Cn  | исок контро | оллеров | [79] (71-79) | Зоны      |                       |                                                  |  |
|       | тип 🜲       | S/N 🌲   | ОПИСАНИЕ     | РЕЖИМ 🗳   | действие              | Вход                                             |  |
| ~     | Z5R-Net     | 50448   |              | Норма     | 🌣 🏭 🕐 🙆 🍃 🎜           | Офис                                             |  |
| ~     | Z5R-Net     | 27583   |              | Норма     | * iii 0 0 6 5         | <ul><li>Инверсия</li><li>Реверс Кнопки</li></ul> |  |
| ~     | Z5R-Net     | 19133   |              | Норма     | * ii 0 0 6 3          | Сохранить                                        |  |
| ~     | Z5R-Net     | 50427   |              | Норма     | * # 0 0 <b>&gt;</b> 3 | conparinto                                       |  |

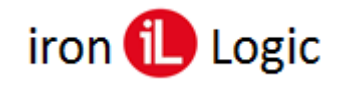

Если данная опция не доступна, то её можно включить во вкладке «Кабинет» - «Общие настройки» - «Смежные зоны доступа», установив флаг.

| Редактировать на | астройки    |  |         |  |
|------------------|-------------|--|---------|--|
| Haapauw          |             |  |         |  |
| Пазвание         | е компании. |  |         |  |
|                  | E-mail      |  | Сменить |  |
| Врем             | иенная зона |  | ~       |  |
|                  | Телефон:    |  |         |  |
|                  | Адрес:      |  |         |  |
| Максимум со      | отрудников: |  |         |  |
| Мак              | симум карт: |  |         |  |
| Максимум карт у  | сотрудника: |  |         |  |
| Редактирован     | ие событий: |  |         |  |
| Смежные зо       | ны доступа: |  |         |  |
| оличество месяце | ев хранения |  |         |  |
| истори           | ии событий: |  |         |  |
| Tourse           |             |  |         |  |

- Проверьте права доступа сотрудников и отделов. Исправьте при необходимости.
- После подключения контроллеров по очереди вычитайте карты из них, нажав кнопку «Вычитать карты из контроллера» в окне «Параметры» выбранного контроллера (вкладка «Оборудование»).

| Перечитать | , | Отключить | • |                               |
|------------|---|-----------|---|-------------------------------|
|            |   |           |   | Вычитать карты из контроллера |

 Выполните полную синхронизацию контроллеров на вкладке «Оборудование» -«Контроллеры».

|     | 100001000 |       |   |      |   |   |   |   | <br> |                             |
|-----|-----------|-------|---|------|---|---|---|---|------|-----------------------------|
| × . | Z5R-Net   | 20747 | Н | орма | • | * | 0 | 0 | 3    |                             |
|     |           |       |   |      |   |   |   |   |      | Синхронизировать контроллер |

# ВНИМАНИЕ! Удалять контроллеры и конвертеры на сервере app.guardsaas.com НЕ НУЖНО!!!

Данные о проходах и действующие лицензии мы перенесем отдельно по Вашему запросу. Новый аккаунт не требует лицензий в течение 3х месяцев после его регистрации.

#### Полезные ссылки:

Первичная настройка конвертера для работы с SaaS Настройка конвертера через TELNET Поиск конвертера Переход на домен RU Переход на домен RU личный кабинет IP Find. Приложение для поиска в локальной сети IP-контроллеров и web-конвертеров IronLogic для Android Инструкция по настройке, подключению и работе оборудования IronLogic с сервисом GuardSaaS